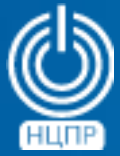

НАЦИОНАЛЬНЫЙ ЦЕНТР ПОДДЕРЖКИ И РАЗРАБОТКИ 125375, г. Москва, ул. Тверская, дом 7, подъезд 7, 2-ой этаж, офис 1а.

телефон: +7 (495) 988-27-09 факс: +7 (495) 745-40-81 www.ncpr.su

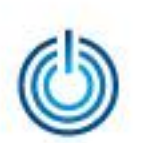

## Основные функциональные возможности Dr.WEB Security Suite для Linux

- Поиск и обезвреживание вредоносных и нежелательных программ
- Изоляция инфицированных и подозрительных объектов в специальном хранилище
- Отслеживание обращения к файлам с данными и попыток запуска исполняемых файлов
- Проверка объектов файловой системы как по запросу, так и по расписанию
- Отслеживание попыток и блокировка доступа к веб-сайтам Интернет
- Обнаружение вирусных угроз методами сигнатурного и эвристического анализа
- Автоматическое обновление компонентов и пополнение вирусных баз
- Возможность использования как в локальном, так и в сетевом вариантах
- Наличие версий, сертифицированных по требованиям безопасности информации

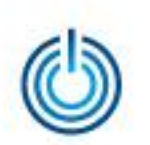

## Последовательность установки Dr.WEB Desktop Security Suite

Войдите в систему от имени суперпользователя root, выберите Приложения → Системные → Терминал и с помощью команды *mkdir/путь\_к\_каталогу/имя\_каталога* создайте на жёстком диске каталог для размещения файла дистрибутива антивирусной программы Dr.WEB Desktop Security Suite (для Linux), например:

| Σ                |                        |              |           | root@lo     | ocalhost:~ _ 🗆  | × |
|------------------|------------------------|--------------|-----------|-------------|-----------------|---|
| Файл             | Правка                 | Вид          | Поиск     | Терминал    | Справка         |   |
| [root@<br>[root@ | localhost<br>localhost | :~]#<br>:~]# | mkdir<br> | /home/admin | n/Distributives | ^ |
|                  |                        |              |           |             |                 |   |
|                  |                        |              |           |             |                 |   |
|                  |                        |              |           |             |                 |   |
|                  |                        |              |           |             |                 | = |
|                  |                        |              |           |             |                 |   |
|                  |                        |              |           |             |                 |   |
|                  |                        |              |           |             |                 | ~ |

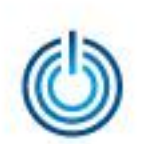

Вставьте оптический диск, содержащий файл с дистрибутивом антивирусной программы, в привод для чтения оптических дисков и с помощью команды *lsblk* определите путь его монтирования, после чего скопируйте файл дистрибутива на жёсткий диск с помощью команды *ср*, например:

| 🗉 root@localhost:~ _ 🗆                                                                                                    | ×   |
|----------------------------------------------------------------------------------------------------|-----|
| Файл Правка Вид Поиск Терминал Справка                                                                                                    |     |
| <pre>[root@localhost ~]# cp -av /media/DrWeb\ 10.0\ 3-3/files/drweb-workstations_10.1<br/>.0.0-1510201250+fstek~linux_amd64.run /home/admin/Distributives/<br/>«/media/DrWeb 10.0 3-3/files/drweb-workstations_10.1.0.0-1510201250+fstek~linux_<br/>amd64.run» -&gt; «/home/admin/Distributives/drweb-workstations_10.1.0.0-1510201250+<br/>fstek~linux_amd64.run»<br/>[root@localhost ~]# []</pre> |     |
|                                                                                                    | III |

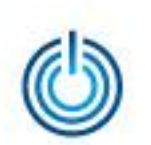

Разрешите исполнение файла дистрибутива антивирусной программы с помощью команды *chmod* 

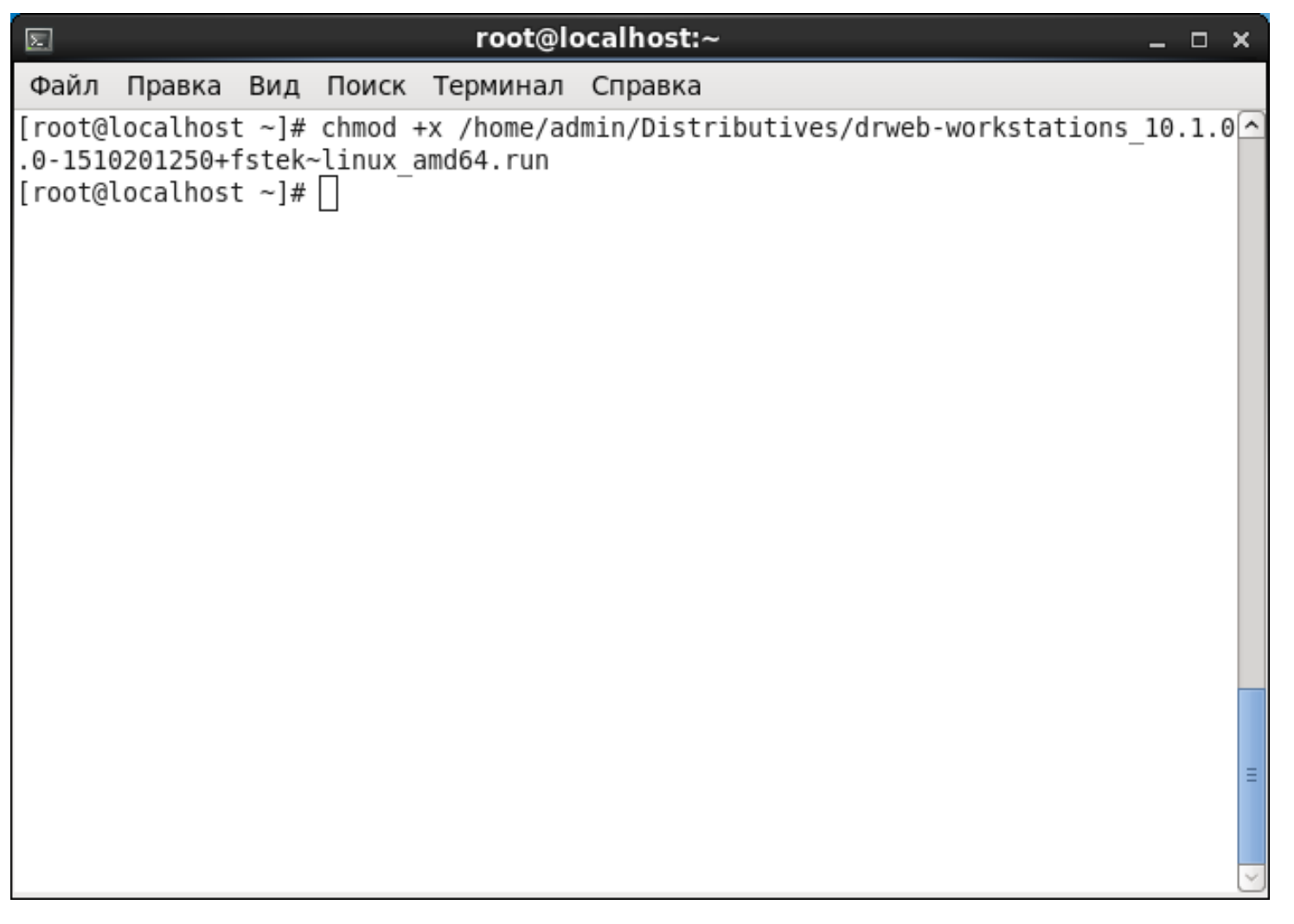

и перейдите в каталог с файлом дистрибутива с помощью команды cd /home/admin/Distributives

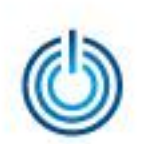

Временно переведите подсистему безопасности SELinux в режим Permissive (разрешающий) с помощью команды setenforce 0. Узнать текущий режим SELinux можно командой getenforce

| root@localhost:/home/admin/Distributives                  | _ 🗆 🗙 |
|-----------------------------------------------------------|-------|
| Файл Правка Вид Поиск Терминал Справка                    |       |
| [root@localhost Distributives]# getenforce                | ^     |
| Entorcing<br>[root@localbost Distributives]# setenforce 0 |       |
| [root@localhost Distributives]# getenforce                |       |
| Permissive                                                |       |
| [root@localhost Distributives]# []                        |       |
|                                                           |       |
|                                                           |       |
|                                                           |       |
|                                                           |       |
|                                                           |       |
|                                                           |       |
|                                                           |       |
|                                                           |       |
|                                                           |       |
|                                                           |       |
|                                                           |       |
|                                                           | =     |
|                                                           | ~     |

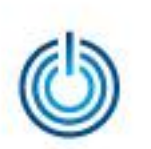

#### Запустите файл дистрибутива на исполнение

| 🗉 root@localhost:/home/admin/Distributives _ 🗆 ×                                                          |
|----------------------------------------------------------------------------------------------------|
| Файл Правка Вид Поиск Терминал Справка                                                                    |
| [root@localhost Distributives]# ./drweb-workstations_10.1.0.0-1510201250+fstek~l<br>inux amd64.run        |
| Creating directory drweb-workstations_10.1.0.0-1510201250+fstek~linux_amd64                               |
| Uncompressing Dr.Web for Linux workstations                                                               |
|                                                                                                    |
| <pre>'/home/admin/Distributives/drweb-workstations_10.1.0.0-1510201250+fstek~linux_am d64/setup.sh'</pre> |
| No printers found!                                                                                        |
|                                                                                                    |
|                                                                                                    |
|                                                                                                    |
|                                                                                                    |
|                                                                                                    |
|                                                                                                    |
|                                                                                                    |
|                                                                                                    |

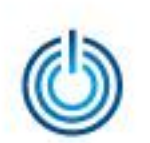

После запуска файла дистрибутива откроется окно установки. Нажмите кнопку «Продолжить», а затем, ознакомившись с условиями лицензионного соглашения, нажмите кнопку «Установить»

| <b>後</b> | Dr.Web для Linux _ ×                                                                                                    |
|----------|----------------------------------------------------------------------------------------------------|
|          | Благодарим вас за выбор<br>Dr.Web для Linux 10<br>Dr.Web для Linux 10 обеспечивает многоуровневую<br>защиту операционной системы, жестких дисков и<br>сменных носителей от проникновения вирусов, троянских<br>программ, шпионского и рекламного ПО, хакерских<br>утилит и различных вредоносных объектов из любых<br>внешних источников. |
|          | Нажимая кнопку Установить, вы соглашаетесь с условиями<br>Лицензионного соглашения<br>✓ Я хочу подключиться к облачным сервисам Dr.Web Cloud           Установить         Отменить                                                                                                    |
|          | © «Доктор Веб», 1992-2015                                                                                                    |

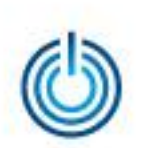

#### Дождитесь успешного завершения установки

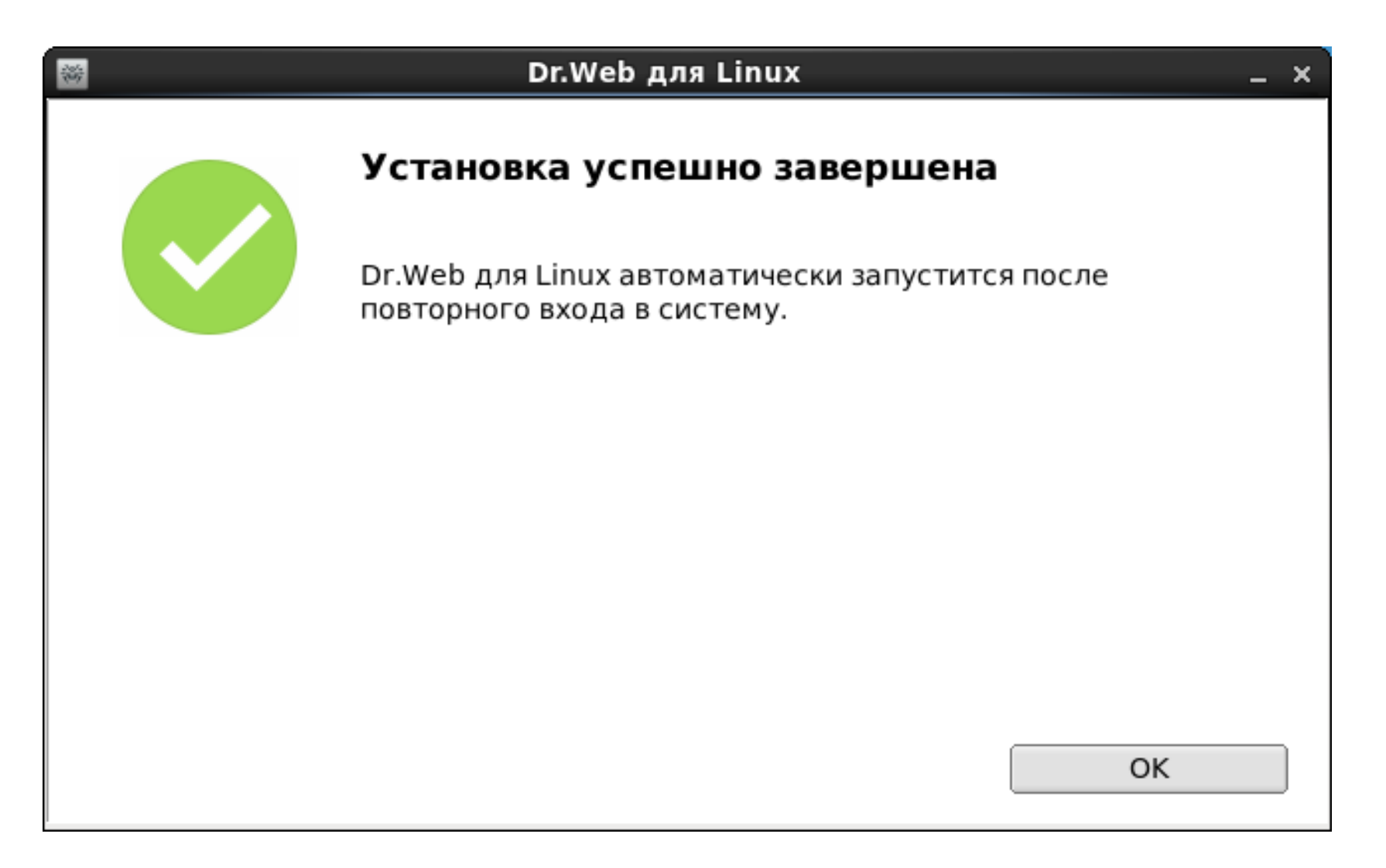

и верните подсистему безопасности SELinux в режим Enforce (обеспечивающий соблюдение), выполнив команду setenforce 1

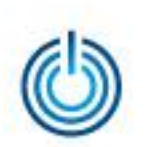

Запуск антивирусной программы может быть произведен с помощью меню Приложения — Dr.Web — Dr.Web для Linux

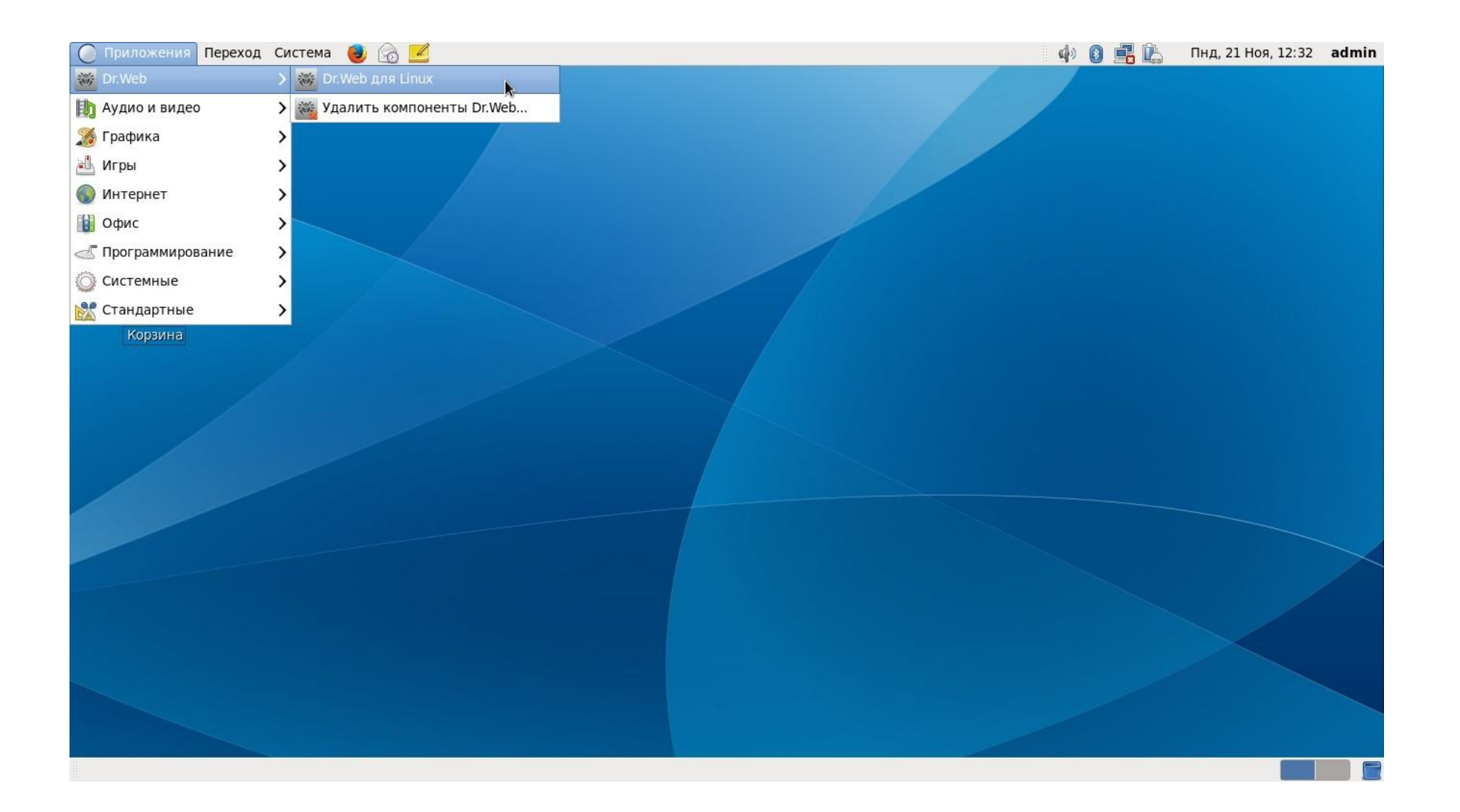

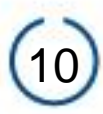

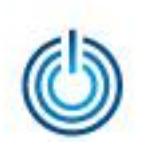

При первом запуске программы предлагается ее активировать. Это можно сделать с помощью подключения к сети Интернет или автономно, выбрав «Другие виды активации» и указав путь к ключевому файлу, который, в свою очередь, можно получить зарегистрировав серийный номер программы по адресу: https://products.drweb.ru/register/2015/?lng-ru

| * | Мастер регистрации                                                                                    |       | × |
|---|----------------------------------------------------------------------------------------------------|-------|---|
|   | Активация посредством файла                                                                           |       |   |
|   | Укажите имеющийся ключевой файл или файл<br>настроек подключения к серверу централизованной<br>защиты |       |   |
|   | /media/344F-1846/agent.key                                                                            | Обзор |   |
|   |                                                                                                    |       |   |
|   |                                                                                                    |       |   |
|   | Что такое лицензионный ключевой файл?                                                                 |       |   |
|   | Что такое файл настроек подключения?                                                                  |       |   |
|   | Назад Готово                                                                                          |       |   |

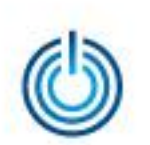

После успешного завершения процесса активации выдается соответствующее сообщение, увидев которое нажмите кнопку «ОК» и появится главная страница программы

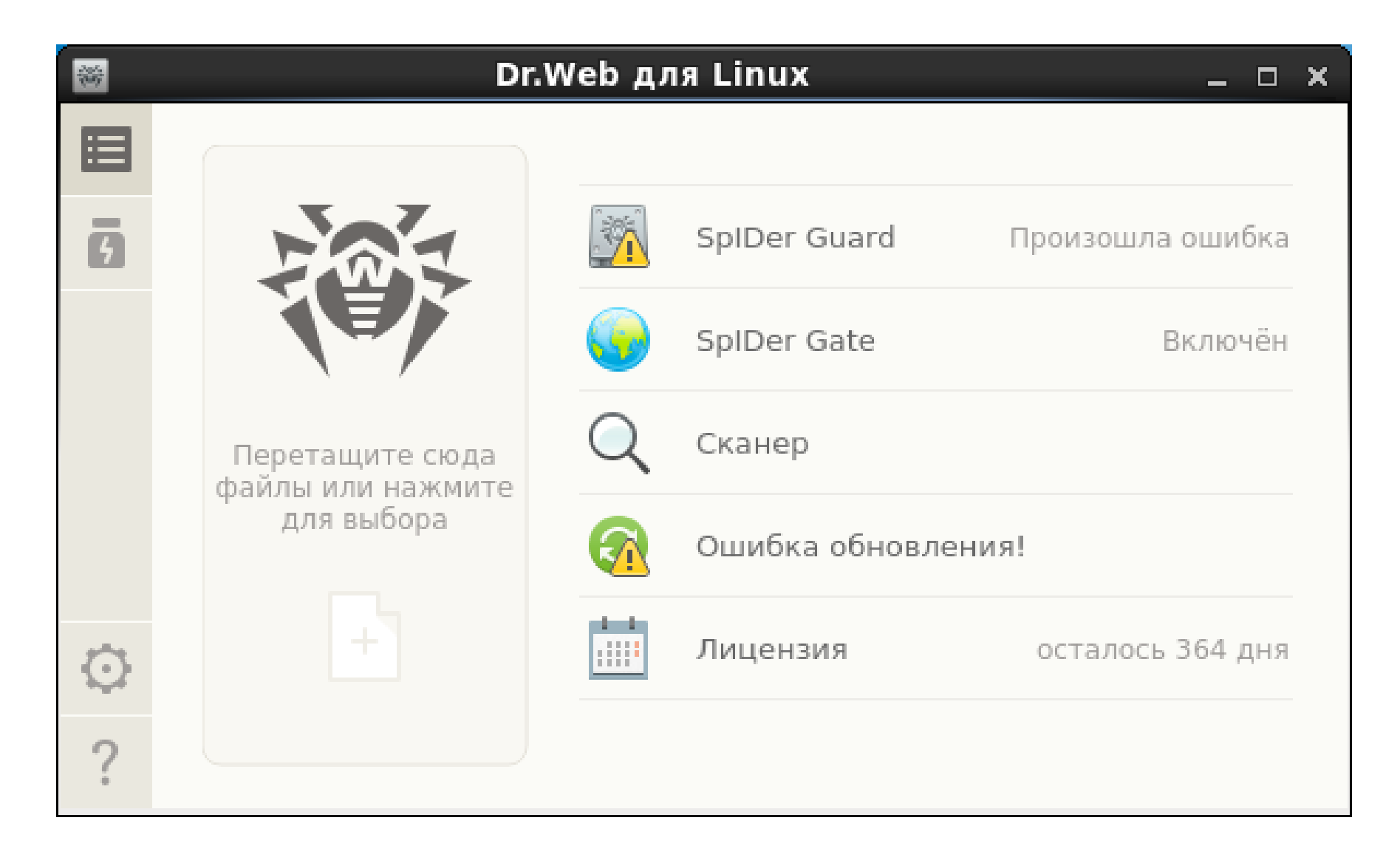

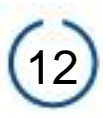

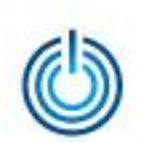

Подключитесь к Интернет и обновите вирусные базы, выбрав пункт меню «Ошибка обновления», нажав в появившемся окне кнопку «Повторить» и дождавшись завершения процесса обновления

| *       | Dr.Web для Linux _ 🗆 🗙                                                                                                    |
|---------|----------------------------------------------------------------------------------------------------|
|         | Ошибка обновления                                                                                                    |
| 9       | Dr.Web для Linux использует вирусные базы для выявления и устранения<br>вирусов и других нежелательных программ на вашем компьютере |
| •       | Послелнее обновление                                                                                                    |
|         | 12:44 21/11/2016                                                                                                    |
|         | Ошибка x94. Нет доступных серверов обновлений.<br><mark>Подробнее</mark>                                                            |
| $\odot$ |                                                                                                    |
| ?       | Повторить                                                                                                    |

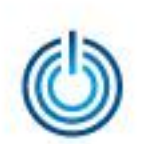

После обновления вирусных баз необходимо вручную собрать модуль, обеспечивающий работоспособность монитора SpiDer Guard. Для этого с помощью команды *cd* перейдите в *каталог /opt/drweb.com/share/drweb-spider-kmod/src* 

| Σ                | root@                  | locall          | nost:/op         | t/drweb.co  | m/share/drweb-spider-kmod/src | - | ×        |
|------------------|------------------------|-----------------|------------------|-------------|-------------------------------|---|----------|
| Файл             | Правка                 | Вид             | Поиск            | Терминал    | Справка                       |   |          |
| [root@<br>[root@ | localhos†<br>localhos† | t ~]#<br>t src] | cd /opt<br>]# [] | t/drweb.com | /share/drweb-spider-kmod/src/ |   | <b>^</b> |
|                  |                        |                 |                  |             |                               |   | Ξ        |
|                  |                        |                 |                  |             |                               |   | $\sim$   |

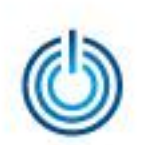

## Распакуйте содержимое архива с исходными кодами в текущий каталог с помощью команды *tar*

| root@localhost:/opt/drweb.com/share/drweb-spider-kmod/src                                               | × |
|----------------------------------------------------------------------------------------------------|---|
| Файл Правка Вид Поиск Терминал Справка                                                                  |   |
| [root@localhost src]# tar -xf drweb-spider-kmod-10.1.0.0-1505261016.tar.bz2<br>[root@localhost src]# [] |   |
|                                                                                                    | = |

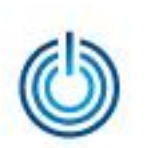

С помощью команды *cd* перейдите в созданный каталог с исходными кодами

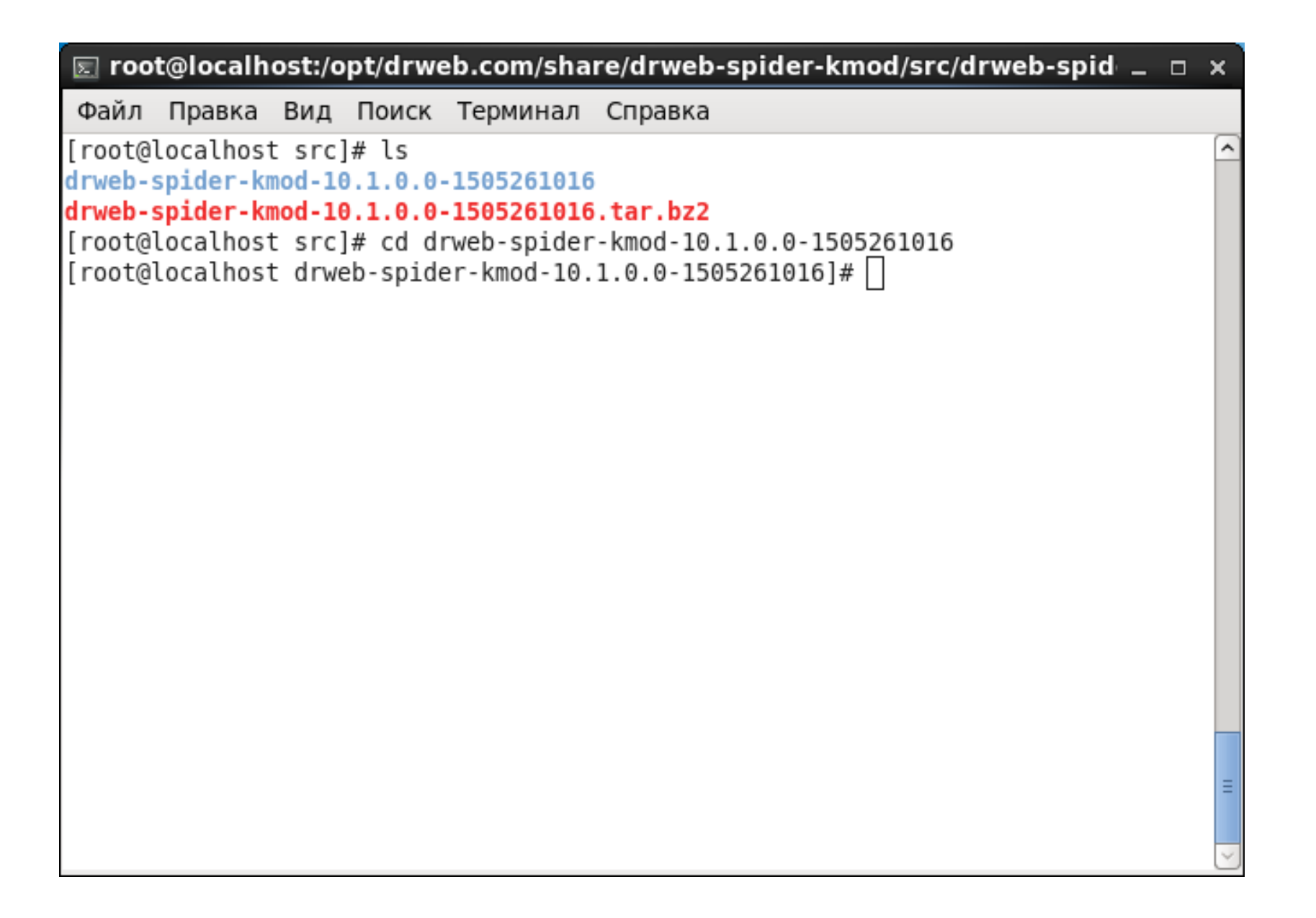

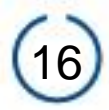

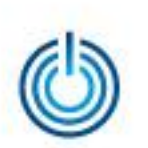

#### Выполните команду таке

| 🔄 root@localhost:/opt/drweb.com/share/drweb-spider-kmod/src/drweb-spid 🚊 🗆                                                          | × |
|----------------------------------------------------------------------------------------------------|---|
| Файл Правка Вид Поиск Терминал Справка                                                                                              |   |
| <pre>[root@localhost drweb-spider-kmod-10.1.0.0-1505261016]# depmod [root@localhost drweb-spider-kmod-10.1.0.0-1505261016]# ]</pre> |   |
|                                                                                                    |   |

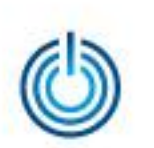

#### После завершения *таке* выполните команду *таке install*

| 토 root@localh                                                                                                    | 10st:/opt/drw                                                                                                    | eb.com/sha                                                                                                    | re/drweb-spider-kmod/src/drweb-spid 💷 🗆 🗙                                                                                                    |
|----------------------------------------------------------------------------------------------------|----------------------------------------------------------------------------------------------------|----------------------------------------------------------------------------------------------------|----------------------------------------------------------------------------------------------------|
| Файл Правка                                                                                                    | Вид Поиск                                                                                                    | Терминал                                                                                                    | Справка                                                                                                    |
| [root@localhos<br>make -C /lib/m<br>re/drweb-spide<br>make[1]: Enter<br>INSTALL /opt<br>1505261016/drw<br>DEPMOD 2.6.<br>make[1]: Leavi<br>[root@localhos | t drweb-spid<br>odules/2.6.3<br>r-kmod/src/d<br>ing director<br>/drweb.com/s<br>web.ko<br>32-431.17.1.<br>ng directory<br>t drweb-spid | er-kmod-10<br>2-431.17.1<br>rweb-spiden<br>y `/usr/sro<br>hare/drweb<br>sp6.x86_64<br>`/usr/src/<br>er-kmod-10 | <pre>1.1.0.0-1505261016]# make install<br/>.sp6.x86_64/build SUBDIRS=/opt/drweb.com/sha<br/>r-kmod-10.1.0.0-1505261016 modules_install<br/>c/kernels/2.6.32-431.17.1.sp6.x86_64'<br/>-spider-kmod/src/drweb-spider-kmod-10.1.0.0-<br/>/kernels/2.6.32-431.17.1.sp6.x86_64'<br/>.1.0.0-1505261016]# ■</pre> |
|                                                                                                    |                                                                                                    |                                                                                                    |                                                                                                    |

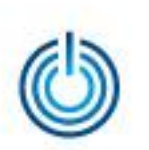

#### Затем выполните команду depmod

| Файл Правка Вид Поиск Терминал Справка<br>[root@localhost drweb-spider-kmod-10.1.0.0-1505261016]# depmod<br>[root@localhost drweb-spider-kmod-10.1.0.0-1505261016]# ] |
|----------------------------------------------------------------------------------------------------|
| <pre>[root@localhost drweb-spider-kmod-10.1.0.0-1505261016]# depmod [root@localhost drweb-spider-kmod-10.1.0.0-1505261016]# ]</pre>                                   |
|                                                                                                    |
|                                                                                                    |
|                                                                                                    |

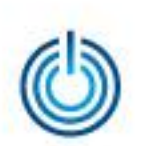

# После завершения depmod выполните команду drweb-ctl cfset LinuxSpider.Mode LKM

| 🗵 roo  | t@localho | ost:/o | pt/drw | eb.com/s               | hare/d | rweb-            | spider-km              | od/src/drv | veb-sp | ider-kmod | -10.1.0 | _ 0 | × |
|--------|-----------|--------|--------|------------------------|--------|------------------|------------------------|------------|--------|-----------|---------|-----|---|
| Файл   | Правка    | Вид    | Поиск  | Термина                | л Спр  | равка            |                        |            |        |           |         |     |   |
| [root@ | localhost | drwe   | b-spid | er-kmod-1<br>er-kmod-1 | 0.1.0  | .0-150<br>.0-150 | 5261016]#<br>5261016]# | drweb-ctl  | cfset  | LinuxSpid | er.Mode | LKM | < |
|        |           |        |        |                        |        |                  |                        |            |        |           |         |     | = |
|        |           |        |        |                        |        |                  |                        |            |        |           |         |     |   |

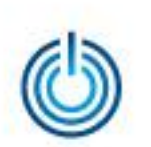

Теперь после запуска антивирусной программы Dr.Web для Linux ее главное окно будет выглядеть следующим образом

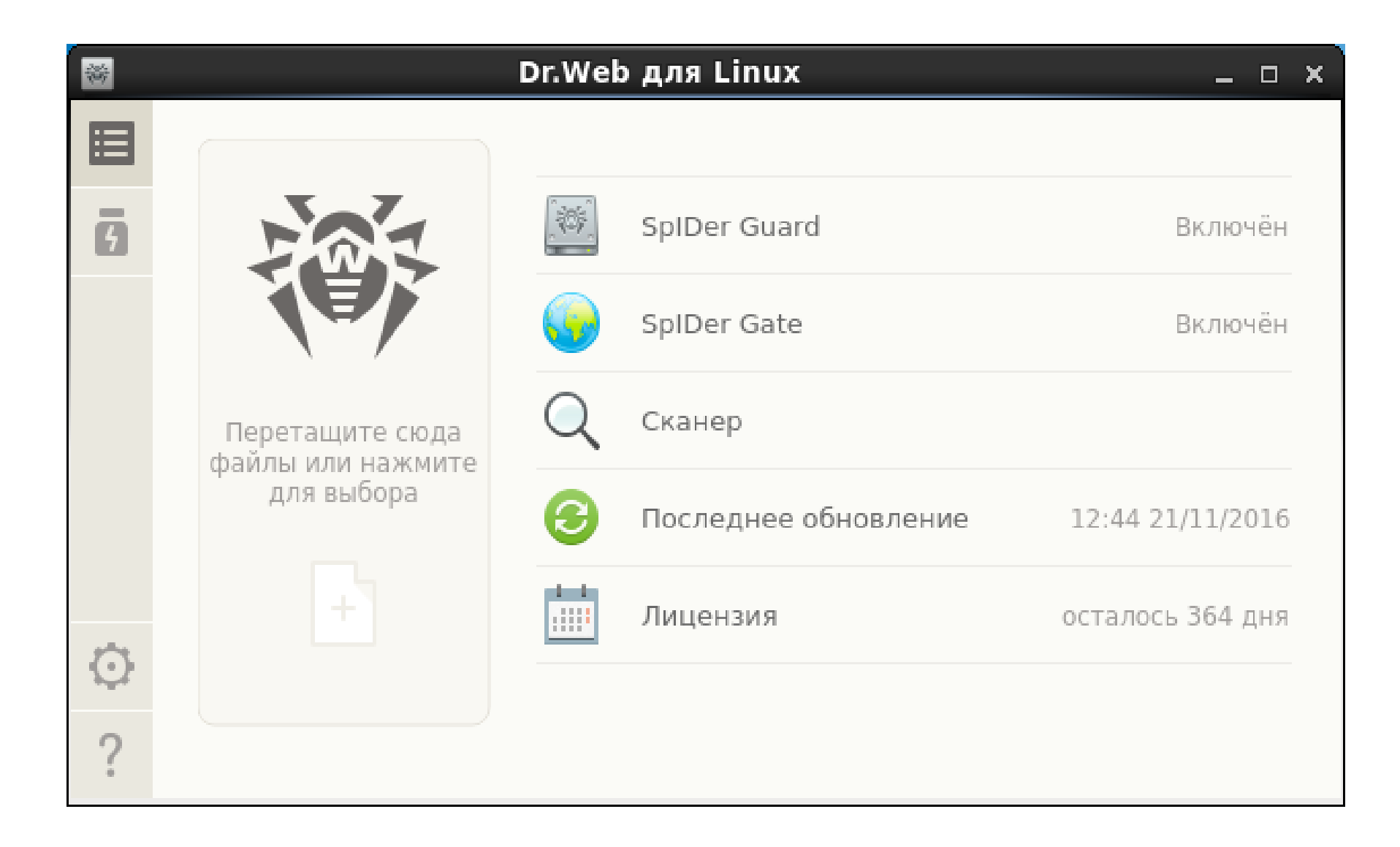

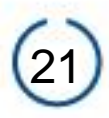

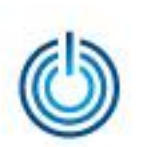

# Спасибо за внимание

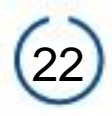